BYDZYNE INSCRIVEZ-VOUS SUR I-PAYOUT ET TRANSFÉREZ DES FONDS

### **GUIDE DE L'UTILISATEUR**

FRA V.2.00

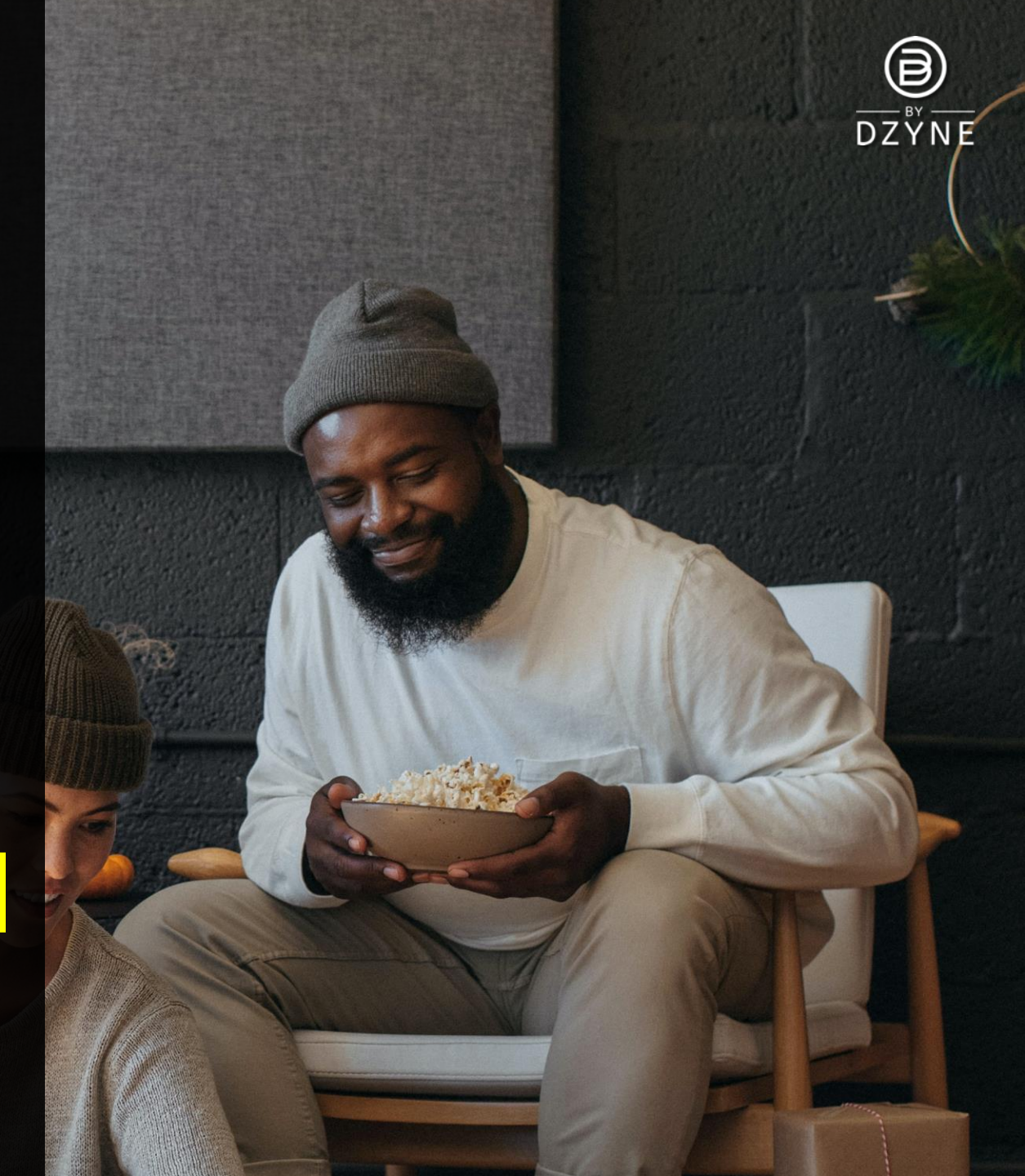

# QU'EST-(E QU'I-PAYOUT?

₿

Pour faciliter le retrait de votre commission. ByDzyne a conclu un partenariat avec I-Payout, une plateforme de paiement internationale tierce et complète qui traite avec précision et rapidité tous les paiements à votre convenance par le biais de multiples options, tout en offrant un service clientèle par téléphone et par chat en direct dans plusieurs langues.

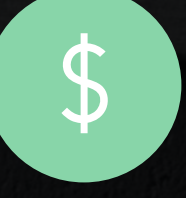

Une fois qu'un ambassadeur de marque s'est inscrit, un e-mail sera envoyé par I-Payout le vendredi suivant son inscription avec des instructions sur la façon de configurer un compte de portefeuille électronique I-Payout une semaine après la clôture de la 'période de paiement'.

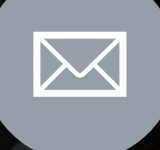

Vérifiez vos dossiers de spam ou de courrier indésirable au cas où l'email y aurait été placé.

Si vous n'avez pas reçu d'e-mail de la part d'I-Payout dans les 24-48 heures, veuillez vous connecter à votre Back Office ByDzyne et soumettre un ticket de support.

### (ONFIGUREZ VOTRE (OMPTE I-PAYOUT

Dans l'e-mail que vous recevrez d'i-Payout, vous trouverez un lien sur lequel vous devrez cliquer pour activer votre compte. Veuillez noter votre Nom d'utilisateur et votre Mot de Passe Temporaire, que vous utiliserez pour vous connecter à votre compte. Votre identifiant est exactement le même que celui de votre compte ByDzyne, et le mot de passe temporaire peut être modifié dans votre compte i-Payout une fois qu'il est configuré.

### Informations sur le compte

Une fois que vous êtes connecté à votre compte I-Payout à l'aide des informations de connexion que vous avez reçues par courrier électronique, vous devez saisir les informations relatives à votre compte.

### Veuillez noter :

Il vous sera demandé de présenter une pièce d'identité avec photo délivrée par le gouvernement pour vérification de votre identité. Vous devez saisir dans la configuration de votre compte les informations exactes qui figurent sur vos documents juridiques. Votre nom sera généré automatiquement à partir du système ByDzyne. Par conséquent, si votre nom ne correspond pas à celui figurant sur vos documents légaux, veuillez soumettre un ticket d'assistance via votre back-office pour corriger votre nom afin qu'il corresponde à votre pièce d'identité.

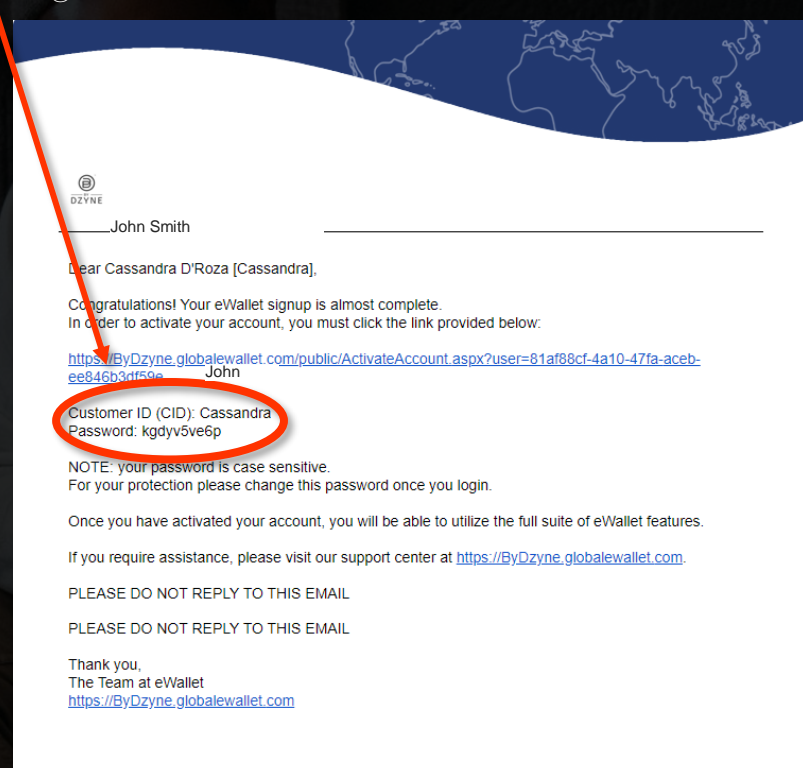

eWallet Customer Support Tel: (1866) 844-5682 Email: ByDzyne@globalewallet.com

### (ONFIGUREZ VOTRE (OMPTE I-PAYOUT

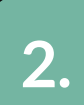

#### Identification

À des fins d'identification, une pièce d'identité exacte et correcte doit être saisie, faute de quoi vous ne pourrez pas retirer d'argent. Pour les États-Unis, il s'agit de votre numéro de sécurité sociale (veuillez le saisir correctement car il sera vérifié). Pour les autres pays, il s'agit d'un numéro de passeport, d'un permis de conduire ou d'une pièce d'identité avec photo délivrée par le gouvernement. Veuillez noter que vous devrez télécharger la même pièce d'identité avec photo émise par le gouvernement pour vérification.

### Accords

Vérifiez que toutes les informations que vous avez saisies sont correctes et que vous acceptez les conditions générales. Vous pouvez également consulter les frais d'I-Payout à ce moment-là.

### Épingles de Transaction et Questions de Sécurité

Votre code PIN de transaction est un niveau de sécurité supplémentaire. Saisissez un code PIN de transaction (de 4 à 10 chiffres) dont vous vous souviendrez. Ce code PIN sera utilisé pour retirer de l'argent et si vous devez apporter des modifications à votre compte. Il vous sera également demandé de définir trois questions de sécurité différentes, que vous pourrez choisir parmi plusieurs options.

3.

### (ONFIGUREZ VOTRE (OMPTE I-PAYOUT

### Téléchargement d'une Pièce d'Identité Gouvernementale

Les commissions ne peuvent pas être retirées tant que vous n'avez pas téléchargé votre pièce d'identité avec photo délivrée par le gouvernement et il vous sera demandé de télécharger votre pièce d'identité à ce stade. Veuillez vous assurer que votre pièce d'identité est à jour/n'a pas expiré et que le nom figurant sur votre compte ByDzyne et I-Payout correspond au nom figurant sur votre pièce d'identité.

Pour les États-Unis, une pièce d'identité officielle et un formulaire W9 sont également requis. Le formulaire W9 s'affichera dans le système I-Payout avec votre SSN et votre nom en caractères d'imprimerie. En bas du formulaire, il y aura une case jaune sur laquelle vous cliquerez pour taper votre nom afin de générer une signature électronique.

Une fois que votre identifiant a été approuvé par I-Payout (cela peut prendre de 3 à 4 jours ouvrables), votre compte a été entièrement enregistré et vous pouvez commencer à retirer vos commissions.

Veuillez noter que vous ne pourrez pas retirer de fonds de votre portefeuille électronique tant que votre pièce d'identité avec photo délivrée par le gouvernement n'aura pas été vérifiée. Un e-mail sera envoyé par I-Payout pour vérifier. Pour toute question, veuillez contacter directement I-Payout.

## TRANSFÉRER DE L'ARGENT DU E-WALLET À I-PAYOUT

ByDzyne a mis en place un processus simple et efficace pour transférer les commissions de votre porte-monnaie électronique vers votre compte I-Payout. Votre BD Wallet se trouve dans votre Back Office sous 'Mon compte' > 'BD Wallet'.

1.

Une fois qu'un cycle se termine, il y aura un minimum de 3 jours ouvrables pour le traitement des annulations ou des remboursements. À la fin du 3e jour ouvrable, les commissions seront bloquées et le portefeuille BD sera chargé avec vos gains qualifiés le même jour.

Une fois les fonds disponibles dans votre BD Wallet, cliquez sur le bouton « Transférer vers I-Payout » pour transférer les fonds souhaités sur votre compte I-Payout e-Wallet à votre convenance.

Remarque : Les fonds transférés avant le dimanche 23:59h Pacifique apparaîtront sur votre compte I-Payout de la semaine en cours.

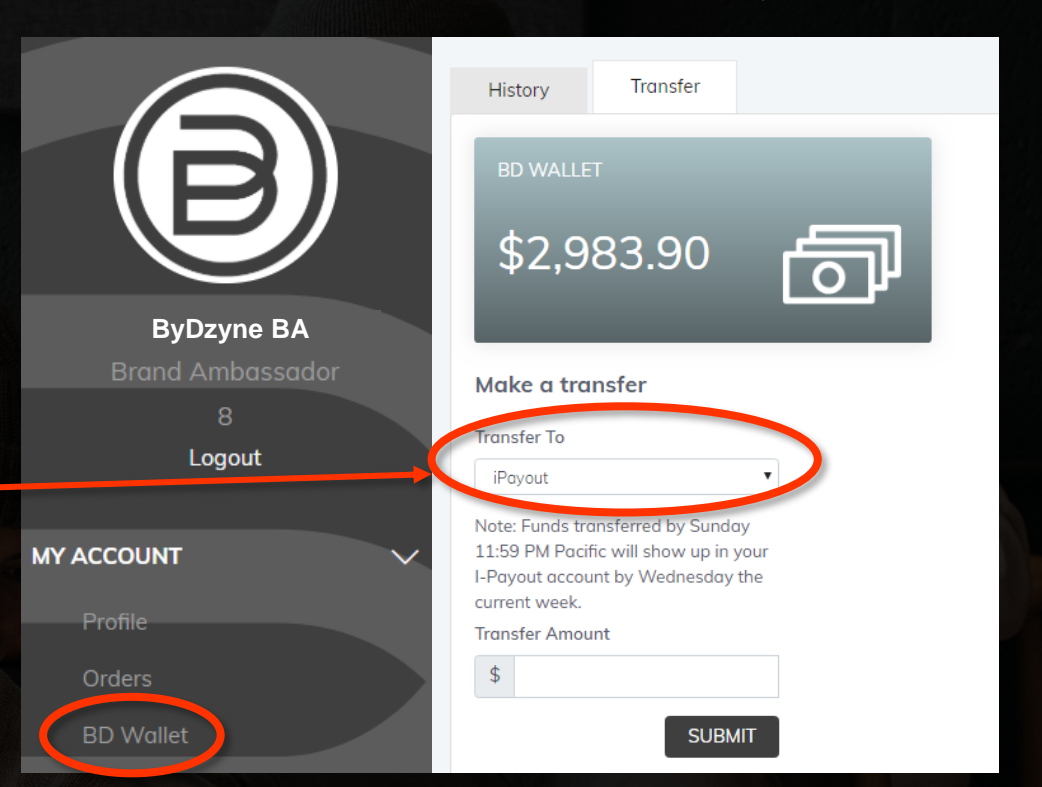

Si les dates de BD Wallet ou I-Payout tombent un week-end ou un jour férié, le chargement des Wallets sera traité le jour ouvrable suivant. Si la demande de transfert de BD Wallet vers Global e-Wallet (I-Payout) est effectuée après le chargement des Global e-Wallets, alors la demande de transaction sera regroupée avec les transactions de la semaine suivante.

Vos comptes BD Wallet et Global e-Wallet peuvent afficher un solde de \$ 0 jusqu'à ce que le financement se produise. BA doit être un titulaire de compte Global e-Wallet vérifié pour recevoir des fonds.

### RETIRER LES FONDS DE I-PAYOUT

1.

Cliquez sur le bouton 'Retirer des fonds' et choisissez ensuite votre méthode de retrait préférée.

Une fois que vous avez initié un retrait de votre compte de portefeuille électronique I-Payout vers votre méthode de paiement préférée, le délai pour ce dépôt varie en fonction de votre banque, de votre pays et de votre méthode de paiement préférée.

### Options de paiement disponibles :

### Chèque en USD, Bitcoin, Carte Cadeau, Compte Bancaire, Virement en USD, parmi d'autres options en fonction de votre pays.

Pour l'instant, des cartes de débit I-Payout rechargeables peuvent être achetées et utilisées. Aux États-Unis, la carte de débit est VISA, et toutes les cartes de débit internationales sont MasterCard.

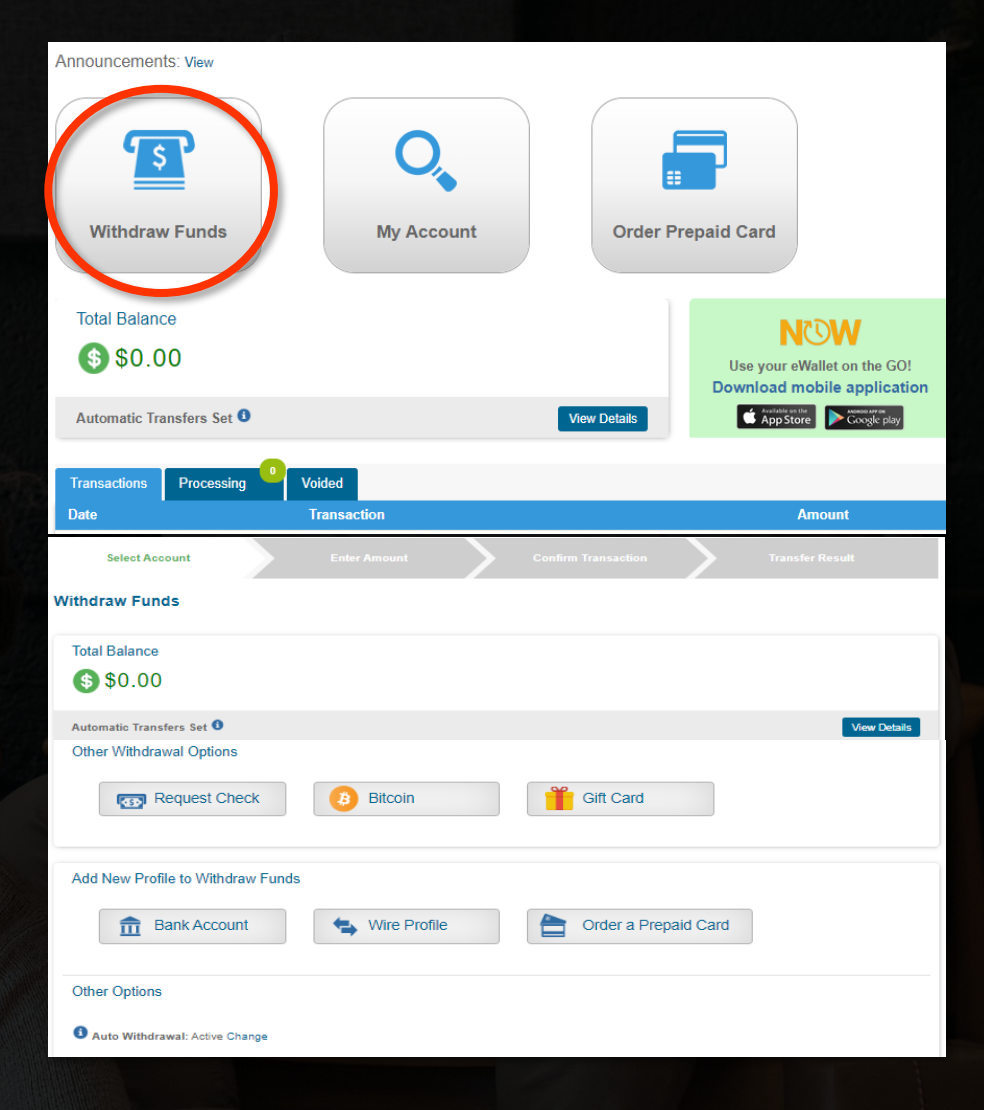

### (ALENDRIER DE PAIEMENT DES (OMMISSIONS

#### Chaque mois est divisé en 2 cycles de paie (PC)

Le Premier Cycle de Paiement (PC1) commence le 1er de chaque mois civil à 12:00AM (00:00) Heure du Pacifique et se termine le 15ème jour du mois civil à 11:59h (23:59) Pacifique.

Le Deuxième Cycle de Paiement (PC2) commence le 16e de chaque mois civil à 12:00 AM (00h00) Heure du Pacific et se termine le dernier jour du mois civil à 11:59h (23h59) Heure du Pacifique.

#### Fermeture du Cycle

#### Chaque 15ème et dernier jour du mois

Une fois qu'un cycle se termine (le 15 ou le dernier jour du mois), il y aura un minimum de 3 jours ouvrables pour traiter les "autres", les annulations ou les remboursements.

#### Le cycle est bloqué et les BD Wallets sont chargés. Les 10 et 25 de chaque mois<sup>\*</sup>.

À la fin du 10 et du 25 de chaque mois, les commissions seront bloquées et le BD Wallet sera chargé avec vos gains qualifiés le même jour.

#### iPayout eWallet ou TransferWis chargé Dans les 48 heures suivant la demande

Votre iPayout, eWallet or TransferWise seront chargés depuis votre BD Wallet dans les 48 heures suivant votre demande de transfert de fonds.

| Exemple pour Janvier 2021<br>(MOIS 1)                   |           |
|---------------------------------------------------------|-----------|
| 1 <sup>er</sup> Cycle de paie du mois<br>JAN 1 – JAN 15 | PC1A-2021 |
| 2° Cycle de paie du mois<br>JAN 16 – JAN 31             | PC1B-2021 |
| Les cycles sont réinitialisés chaque<br>année           |           |

\* Pour les BA de Thaïlande, veillez à compléter les informations relatives à votre compte bancaire dans la rubrique 'Informations bancaires' de la section BD Wallet avant le 10 et le 25 du mois. Veuillez noter que les commissions ne seront transférées qu'une fois par cycle.

### \* REMARQUE IMPORTANTE

Si les dates de chargement des portefeuilles BD ou iPayout tombent un week-end ou un jour férié, le chargement des portefeuilles sera effectué le jour ouvrable suivant. Remarque : Vos comptes BD Wallet et Global eWallet peuvent afficher un solde de o \$ jusqu'à ce que le financement soit effectué. BA doit être un titulaire de compte Global eWallet vérifié pour recevoir des fonds.